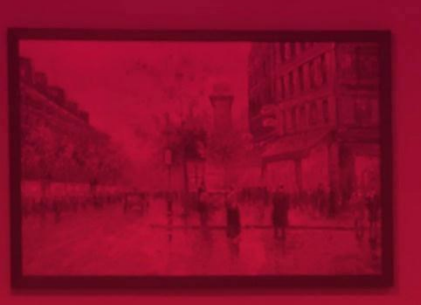

KASSA NOVA bank

Инструкция по использованию мобильного банкинга «**My Kassa**»

### СОДЕРЖАНИЕ:

| ОСНОВНЫЕ ПРЕИМУЩЕСТВА МОБИЛЬНОГО ПРИЛОЖЕНИЯ МУ KASSA | 3  |
|------------------------------------------------------|----|
| РЕГИСТРАЦИЯ В MY KASSA                               | 4  |
| ВОЗМОЖНОСТИ НА ГЛАВНОМ МЕНЮ                          | 6  |
| ИНСТРУКЦИЯ ПО ПРИВЯЗКЕ КАРТЫ ДРУГОГО БАНКА           | 8  |
| ОНЛАЙН ОТКРЫТИЕ ДЕПОЗИТА                             | 11 |
| ПРИМЕР ОПЛАТЫ ЗА УСЛУГУ                              | 13 |
| ПРИМЕР ПЕРЕВОДА С КАРТЫ НА КАРТУ                     | 16 |
| ΠΕΡΕΒΟД С КАРТЫ ДРУГОГО БАНКА НА КАРТУ KASSA NOVA    | 19 |
| ПРЕДЛОЖЕНИЯ И НОВСТИ БАНКА В МҮ KASSA                | 21 |

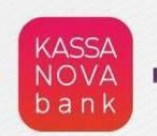

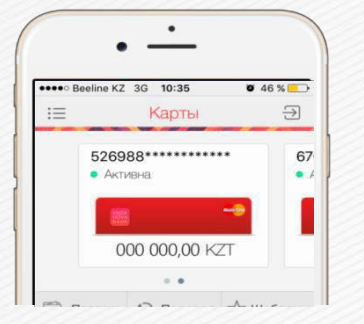

# МОБИЛЬНОЕ ПРИЛОЖЕНИЕ ДЛЯ **КАРТ ВСЕХ БАНКОВ!**

MY KASSA

- ВОЗМОЖНОСТЬ РЕГИСТРАЦИИ ПО НОМЕРУ ТЕЛЕФОНА
- ОПЛАТА БОЛЕЕ 400 УСЛУГ С КАРТАМИ ЛЮБОГО БАНКА БЕЗ КОМИССИИ
- ВОЗМОЖНОСТЬ ОНЛАЙН ОТКРЫТИЯ ДЕПОЗИТА ПО ВЫГОДНОЙ СТАВКЕ И УПРАВЛЕНИЕ ПО НЕМУ
- 🕑 ПЕРЕВОДЫ С **КАРТЫ НА КАРТУ** РОДНЫМ И БЛИЗКИМ
- ОБМЕН ВА ЛЮТЫ ПО ВЫГОДНОМУ КУРСУ
- РЕГУЛЯРНЫЕ КОНКУРСЫ С РОЗЫГРЫШЕМ ПОДАРКОВ ОТ МУ КАSSA!

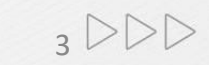

KASSA NOVA bank

### Инструкция по использованию мобильного банкинга «MyKassa»

#### Шаг1

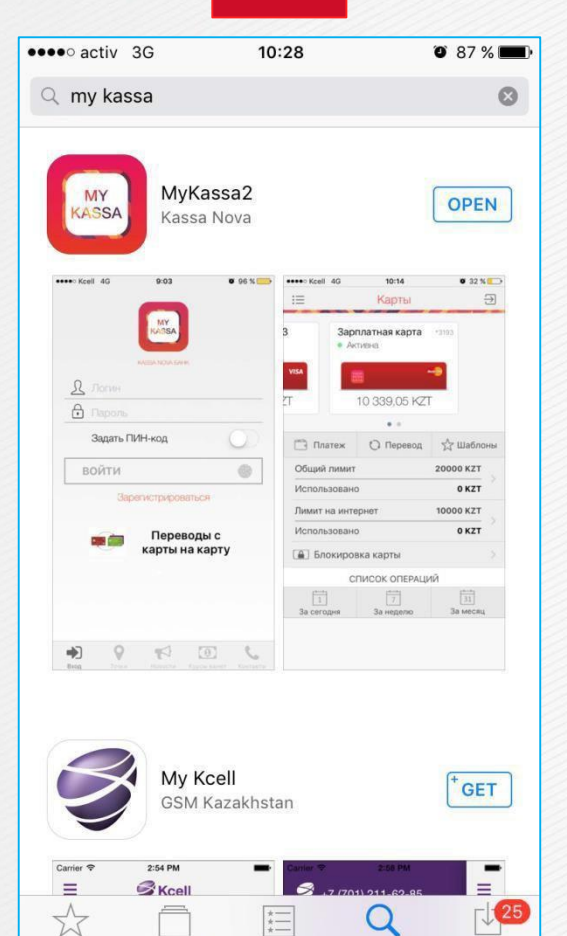

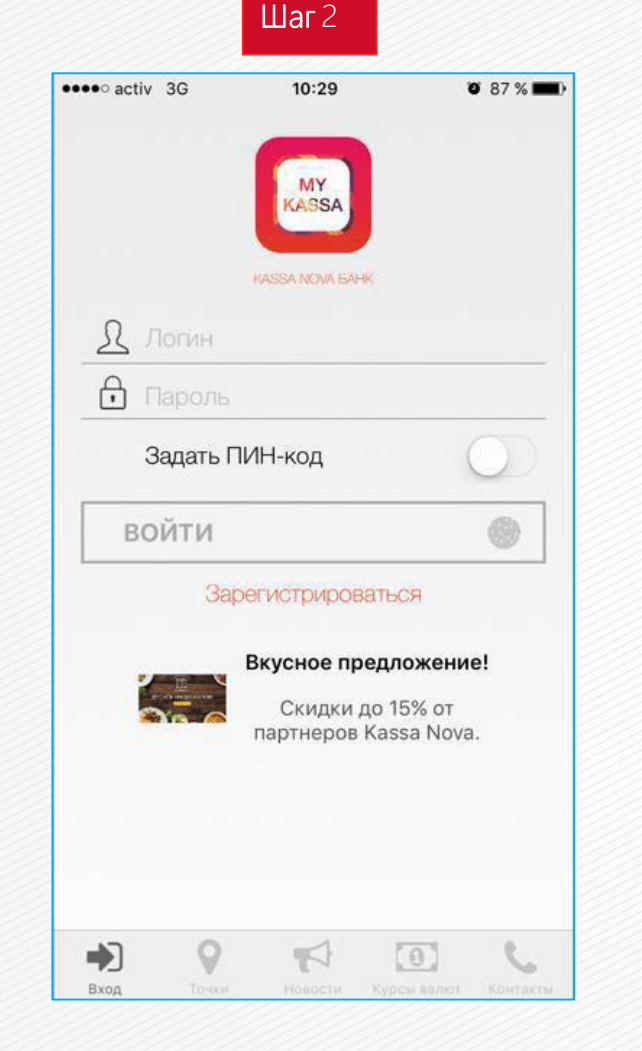

В AppStore или Play Market скачать приложение My Kassa (бесплатно)

**Top Charts** 

Search

Ввести логин и пароль. В случае отсутствия нажать на ссылку «Зарегистрироваться» •••• activ 3G 10:29 37 % 🕻 Назад Регистрация Фамилия Имя Отчество Телефон E-mail Я ознакомлен и согласен с Условиями использования Системы "My Kassa" 0 Вход

Заполнить анкету и подтвердить

системы «My Kassa»

согласие на условия использования

ШагЗ

## •••• activ 3G 10:30 37 % К Регистрация Регистрация Введите следующие параметры Код подтверждения Повторный запрос кода Продолжить 0 0 Вход

Шаг4

Подтвердить регистрацию с помощью СМС направленный на указанный номер.

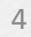

KASSA NOVA bank

### Инструкция по использованию мобильного банкинга «MyKassa»

Шаг 2

10:31

Карты

526988\*\*\*\*\*8102

• Активна

0 86 %

🔬 Шаблоны

0 KZT

0 KZT

0 KZT

31

За месяц

 $\rightarrow$ 

Шаг1 •••• activ 3G 10:29 0 87 % (ASS/ R  $\bigcirc$ Задать ПИН-код войти Зарегистрироваться Вкусное предложение!

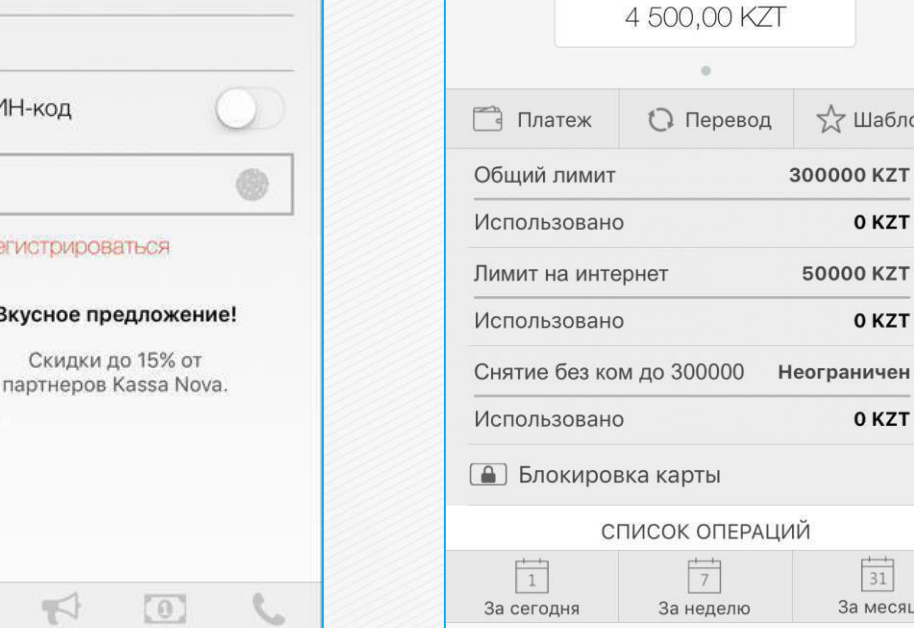

•••• activ 3G

三

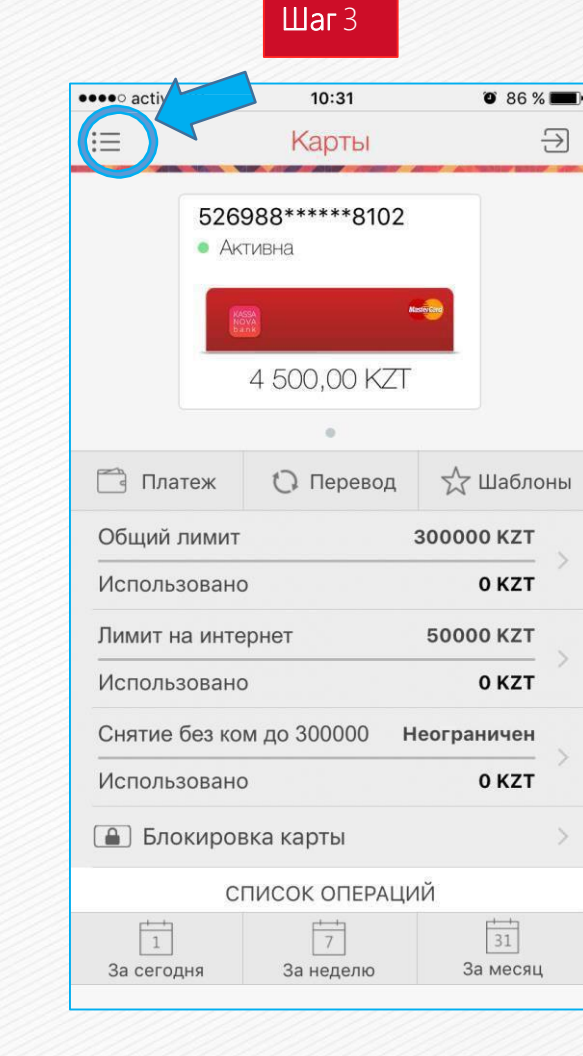

#### В верхнем левом углу экрана находится кнопка вызова бокового меню.

•••• activ 3G 10:50 O 82 % 🔳  $\equiv$ Операции 526 8 Счета Al Θ Карты Платежи **E** Переводы  $\Box$ Шаблоны 🗂 Платеж Выписки Общий лимит Использован Информация Лимит на инте  $(\mathbf{Q})$ АТМ & Отделения Использован Снятие без ко Новости Использовано 0 Курсы валют 🔒 Блокиро Ű Предложения **( C )** Контакты 1 За сегодня Î О банке

Шаг4

В боковом меню Вам будут доступны инструменты и полезные информации банка 5 >>>

#### Ввод логина и пароля для входа.

5

(0)

Вход

При наличии карты/счета/депозита данные отразятся в главном окне

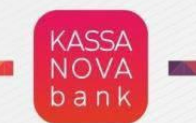

## Возможности на главном окне входа в Му Kassa

KASSA NOVA bank

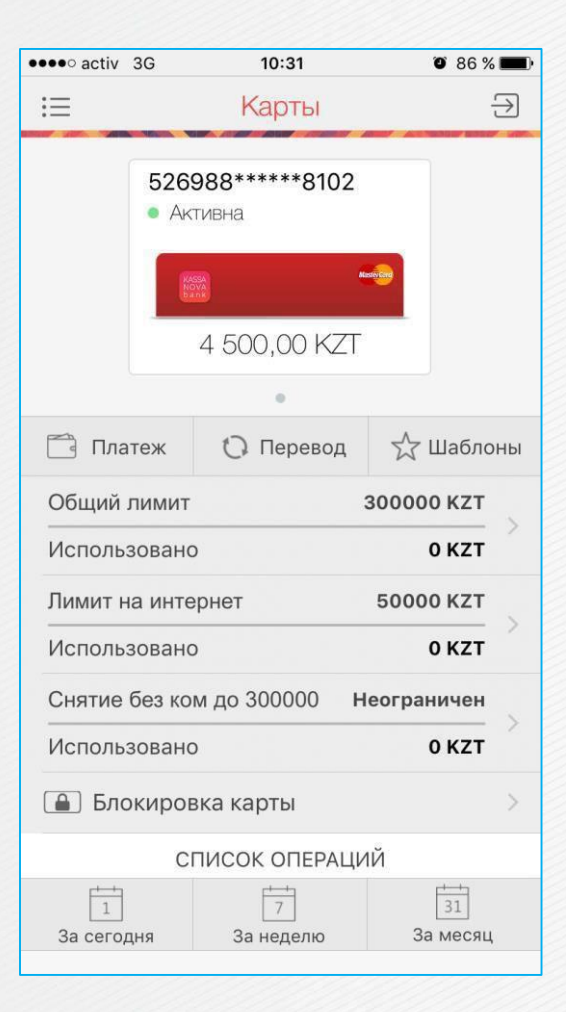

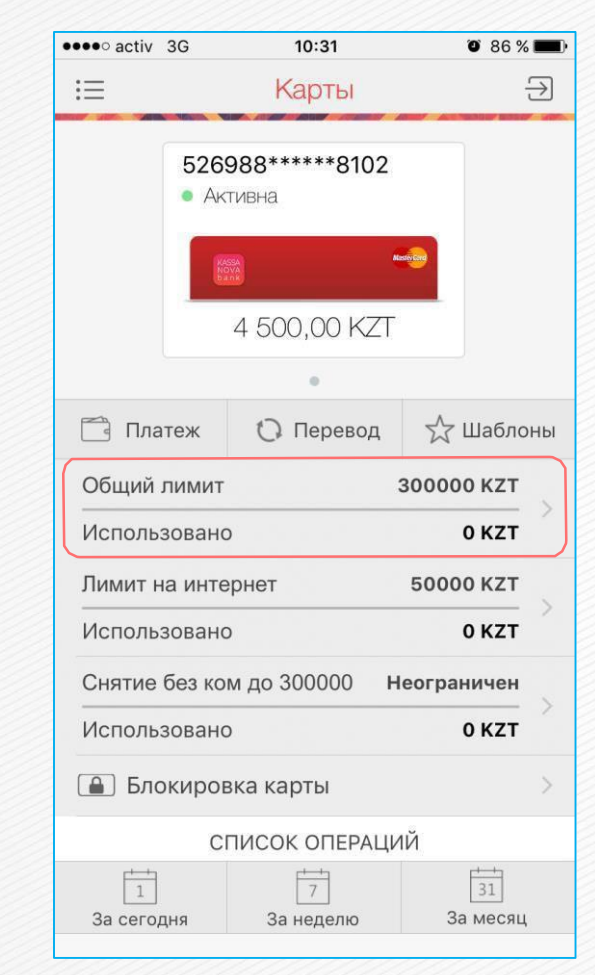

•••• activ 3G 10:31 0 86 %  $\equiv$  $\supset$ Карты 526988\*\*\*\*\*8102 • Активна 4 500.00 KZT . 🔬 Шаблоны 🗂 Платеж 🗘 Перевод Обший лимит 300000 KZT Использовано 0 KZT Лимит на интернет 50000 KZT Использовано 0 KZT Снятие без ком до 300000 Неограничен Использовано 0 KZT 🔒 Блокировка карты СПИСОК ОПЕРАЦИЙ 7 31 1 За неделю За месяц За сегодня

Illar1

В нижней стороне экрана можно посмотреть список операций по карте

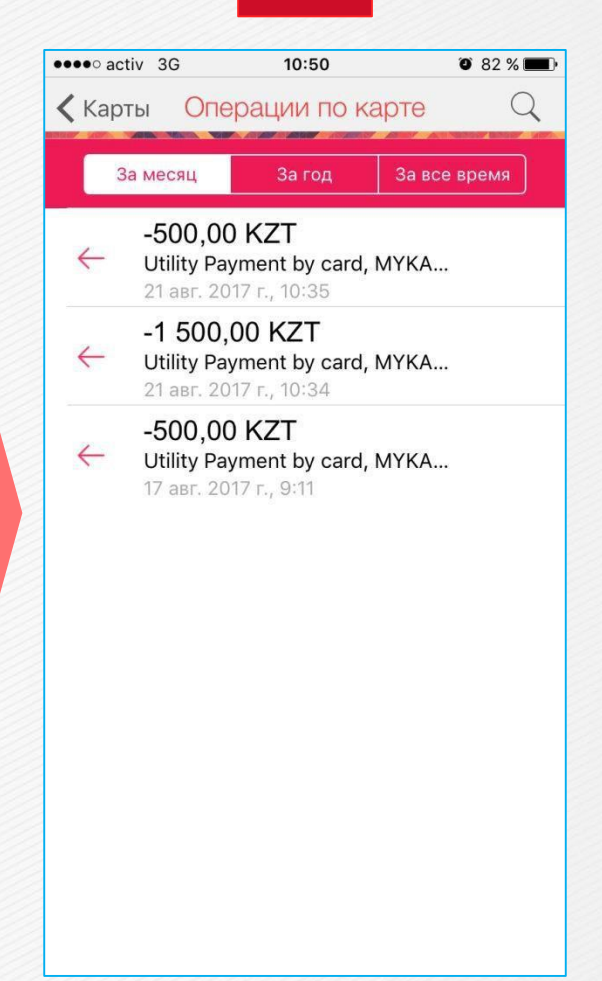

Illar 2

История по пополнении и списании по карте

В главном окне доступны разделы по наиболее популярным услугам (платежи и переводы).

Доступны управления лимитами по карте. Возможно установить ограничения по интернет оплатам, снятию с ATM, так же блокировка карты

7 >>>

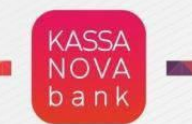

## Инструкция по привязке карты другого банка

KASSA

### Инструкция по привязке карты другого Банка в мобильном банкинге «My Kassa»

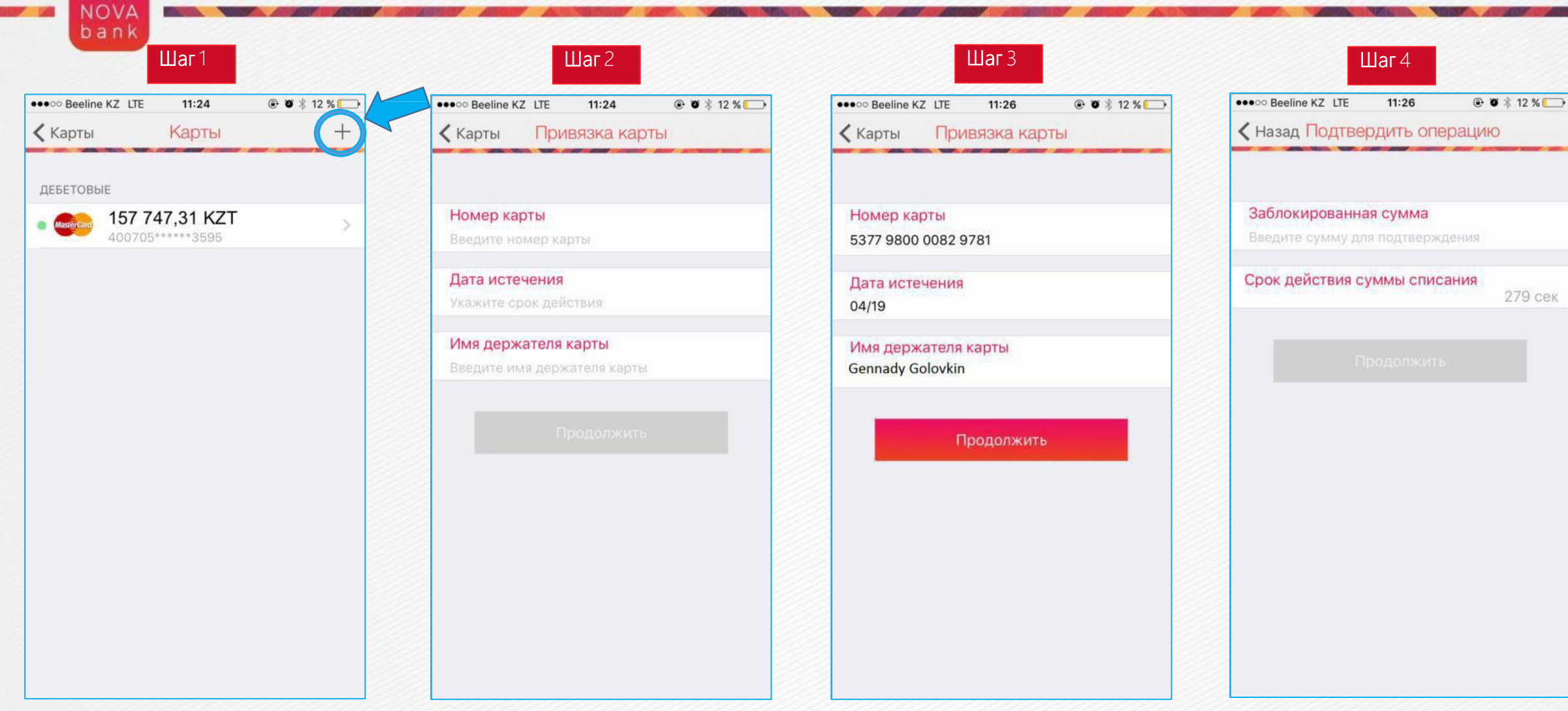

Функция «+» (прикрепить новую карту) размещена в разделе «Карты»

Ввести данные карты другого Банка После заполнения данных необходимо нажать «Продолжить»

Подтвердить привязку карты с помощью заблокированной суммы, которая в случае подключения СМС информирования придет на сотовый телефон, либо обратившись в Call-centr/мобильное приложение Банка, который является собственником карты KASSA NOVA

### Инструкция по привязке карты другого Банка в мобильном банкинге «My Kassa»

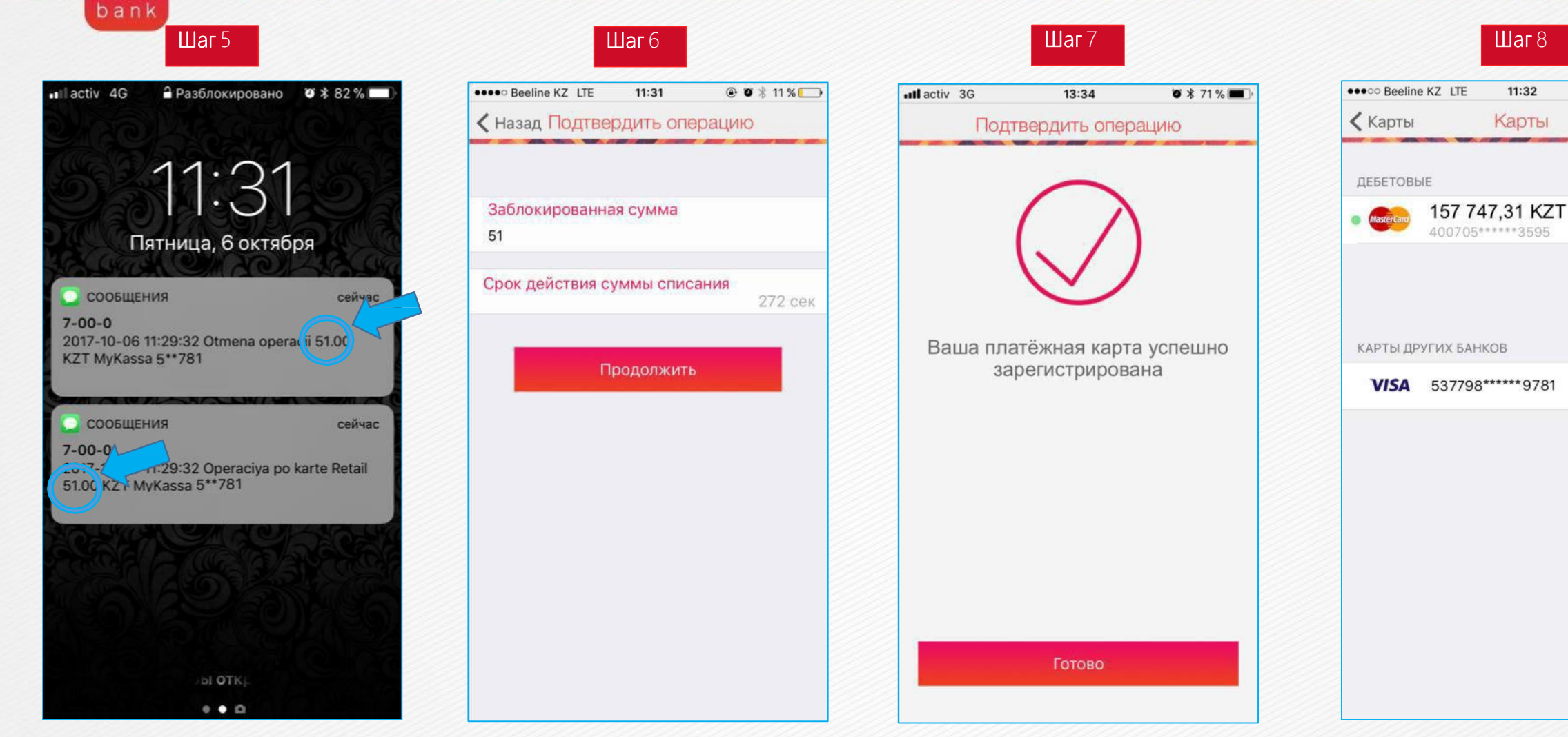

Вариант с получением СМС уведомления.

Ввести заблокированную сумму в поле Уведомление об успешном завершении операции

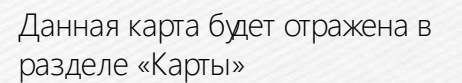

@ Ø 🖇 11 % 🗔

+

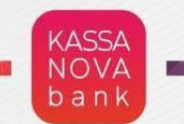

## Онлайн открытие депозита в My Kassa

### bank

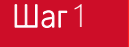

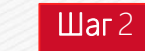

9 586,79 KZT

4 379,57 KZT

15 000,00 KZT

171 918,75 KZT

Открыть депозит

0,00 KZT

KZ10551Z129021062KZT

KZ10551Z129021062KZT

KZ10551Z129021062KZT

KZ10551Z129021062KZT

19:14

Счета

O 93 % 🔳

■ activ 4G

ТЕКУШИЙ

• (7)

• (T)

ДЕПОЗИТ

0

КРЕДИТНЫЕ

<

440

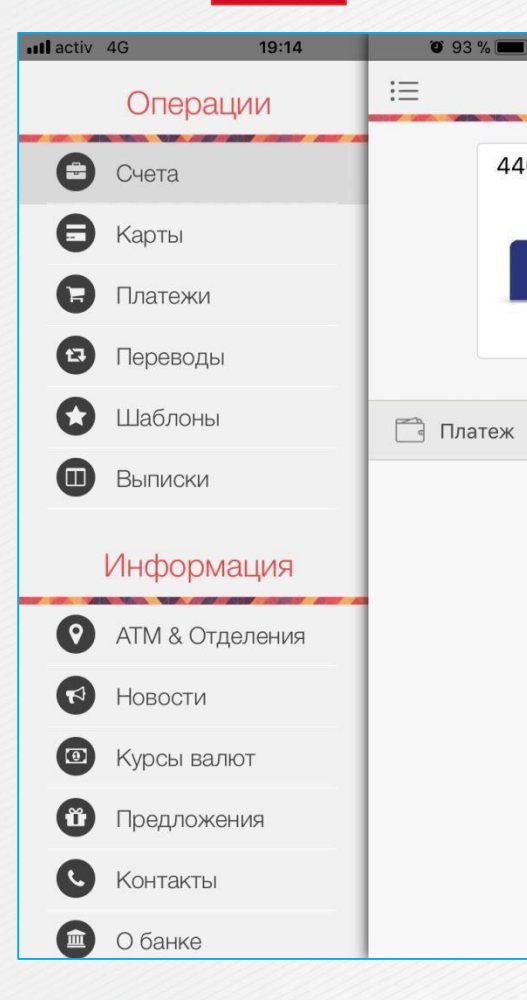

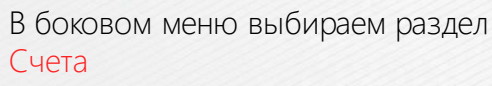

Нажимаем на кнопку «открыть **Депозит»** 

Срок депозита 36 месяцев Выбираем вид депозита, сумма, срок и счет списания.

ШагЗ

19:30

Открыть депозит

KZ10551Z129021062KZT

activ 3G

Продукт

Условия по Депозитам

9 586,79 KZT

Счет списания

Сумма депозита

15000,00

<

O 93 % 🔳

KZT

## Шаг4

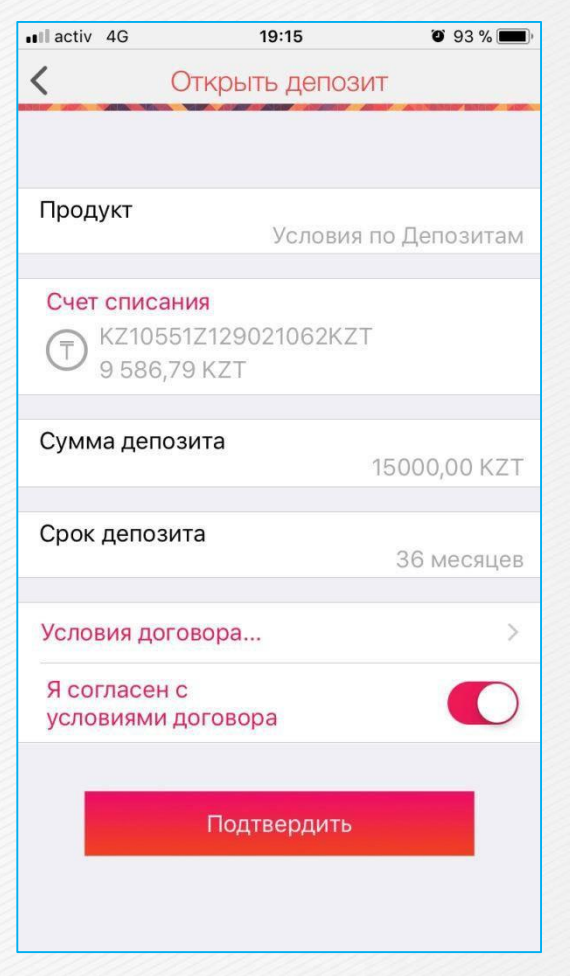

Проверяем введенные данные и отмечаем согласие с условиями договора и подтверждаем открытие депозита. В течении 15 мин депозит будет отображен в разделе счета. >> 12

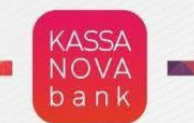

# Пример оплаты за услугу в Му Kassa

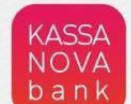

#### Инструкция по оплате за сотовую связь в «MyKassa»

#### Шаг1

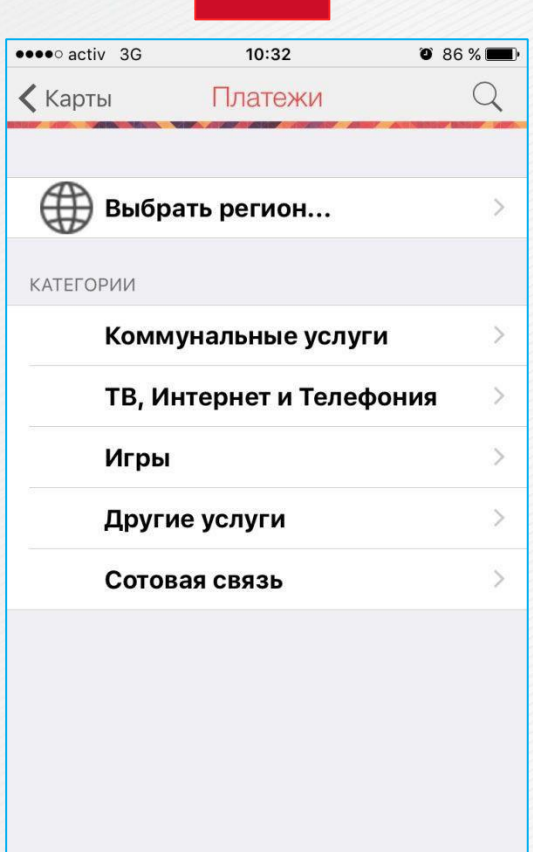

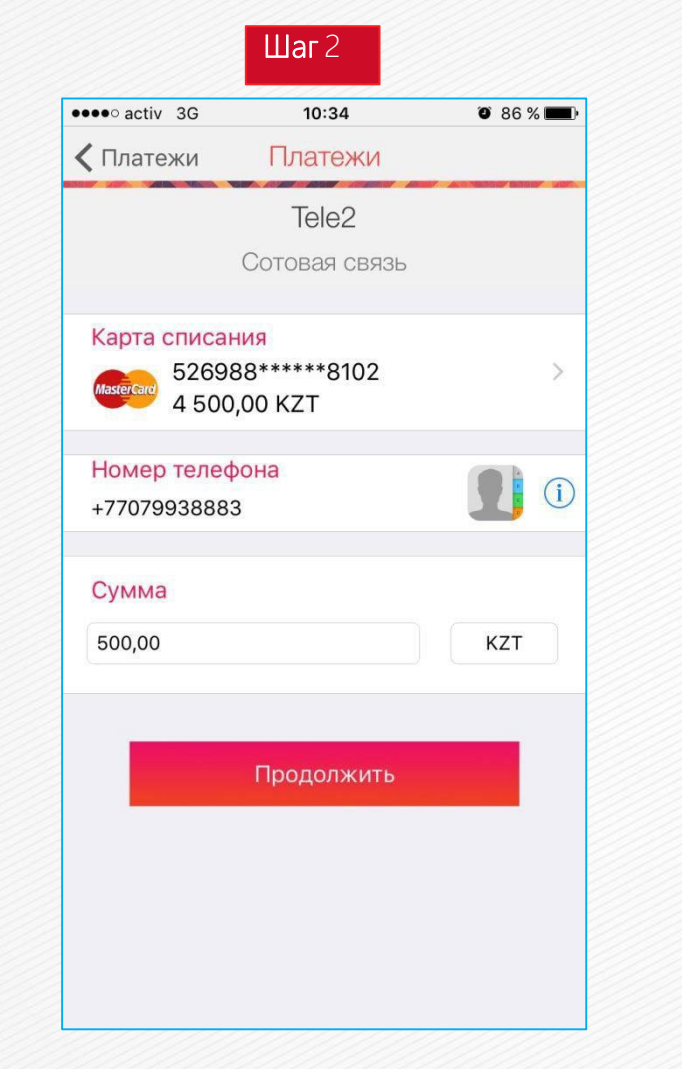

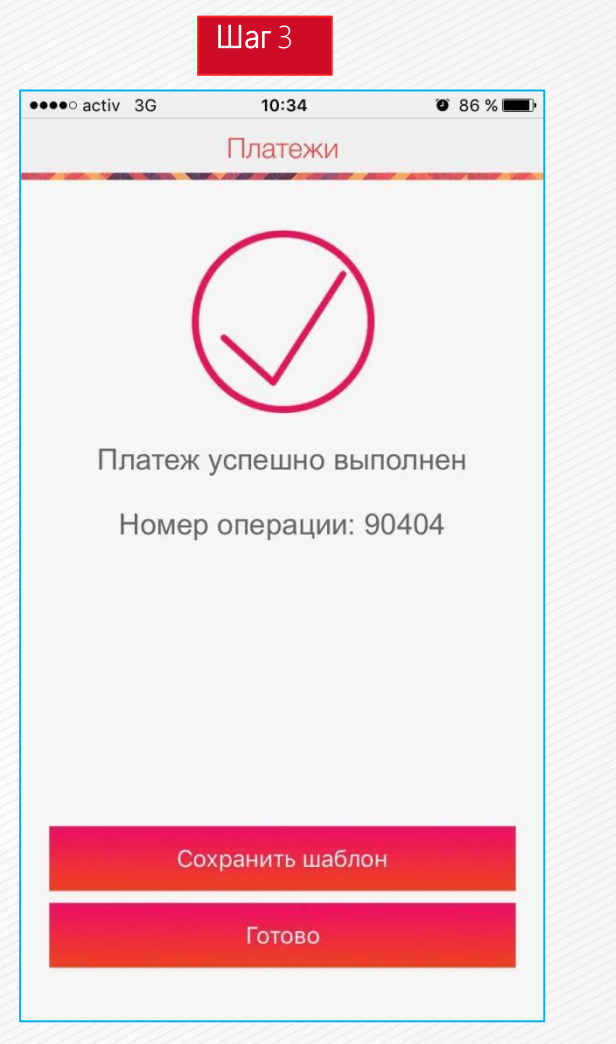

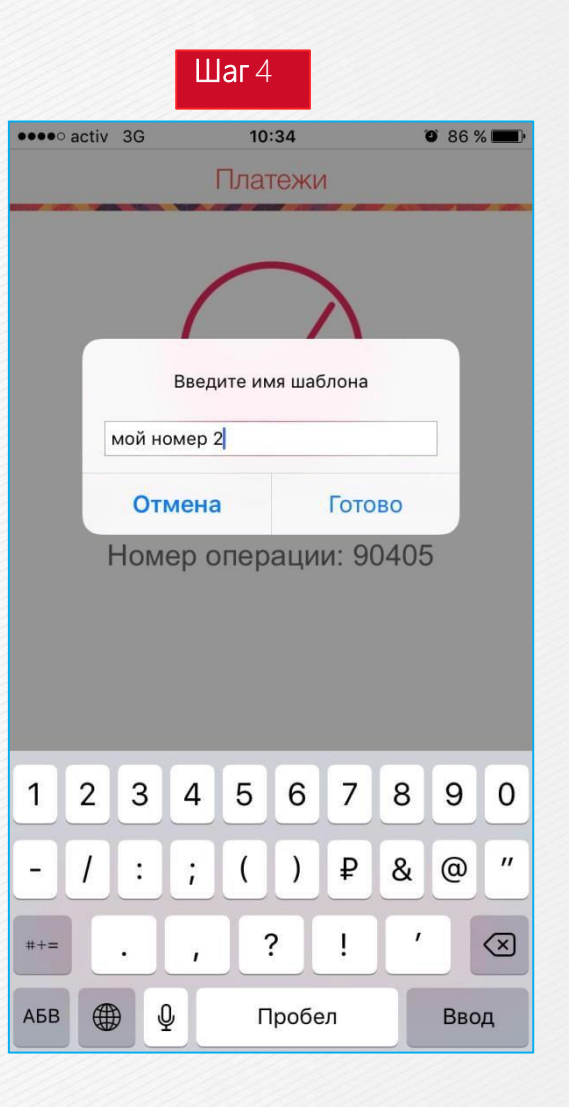

Данную операцию можно сохранить как шаблон, для быстрого платежа в следующий раз. 14 DDD

В разделе «Платежи» выбираем категорию «Сотовая связь» далее оператора связи Вводим номер телефона или выбираем из контактов. Указываем сумму пополнение, далее продолжить и подтверждение

Поздравляем! Платеж успешно выполнен.

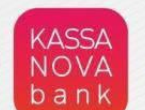

### Инструкция по оплате за коммунальную услугу в «MyKassa»

#### Шаг1

| •••• activ 3G | 10:32            | O 86 % 🔳 |
|---------------|------------------|----------|
| 🕻 Карты       | Платежи          | Q        |
|               |                  |          |
| 🌐 Выбра       | ть регион        | >        |
| КАТЕГОРИИ     |                  |          |
| Комму         | нальные услуги   | >        |
| ТВ, Ин        | тернет и Телефон | ки >     |
| Игры          |                  | >        |
| Другие        | е услуги         | >        |
| Сотова        | я связь          | >        |
|               |                  |          |
|               |                  |          |
|               |                  |          |
|               |                  |          |
|               |                  |          |
|               |                  |          |

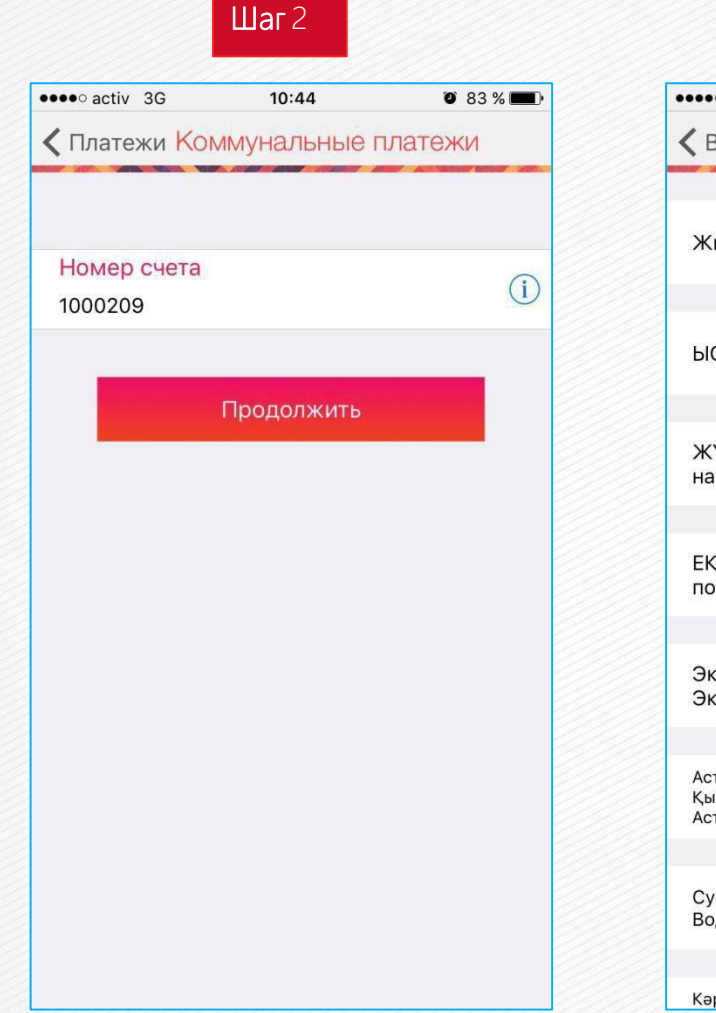

| •••• activ 3G                                       | <b>10:44 2</b> 83 %  |   |
|-----------------------------------------------------|----------------------|---|
| 🕻 Выбор квитанции                                   | Квитанция            |   |
| Жылу/Отопление                                      | 2.81 ₸               | > |
| ЫСЖ/ГВС                                             | 0 Ŧ                  | > |
| ЖҮҚ кеткен ЭЭ/ЭЭ<br>на ОДН                          | 0 ₸                  | > |
| ЕҚ бойынша ЭЭ/ЭЭ<br>по ПУ                           | 1875.89 <del>⊺</del> | > |
| Экспл.шығындар/<br>Экспл.расходы КСК                | 0 Τ                  | > |
| Астанателеком<br>Қызметтері/Услуги<br>Астанателеком | 3015.16 ₸            | > |
| Сумен жабдықтауТҚ/<br>Водоснабжение по ПУ           | 10365.69 ₸           | > |
| Кәріздендіру, ЕҚ                                    |                      |   |

ШагЗ

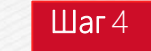

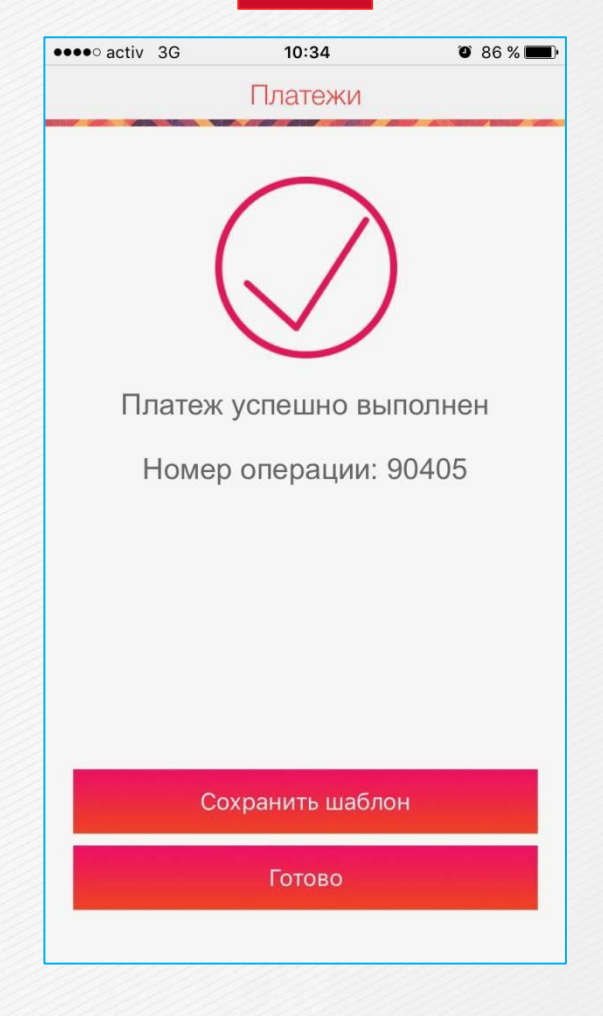

Поздравляем! Платеж успешно выполнен.

В разделе «Платежи» выбираем категорию «Коммунальные услуги» далее поставщика услуг Вводим номер счета далее продолжить, где автоматический загружается детализация счета квитанции При необходимости можно отредактировать оплачиваемые суммы. Далее оплатить

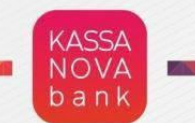

## Пример перевода с карты на карту в My Kassa

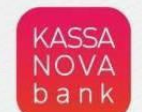

#### Инструкция по переводу с карты на карту в «MyKassa»

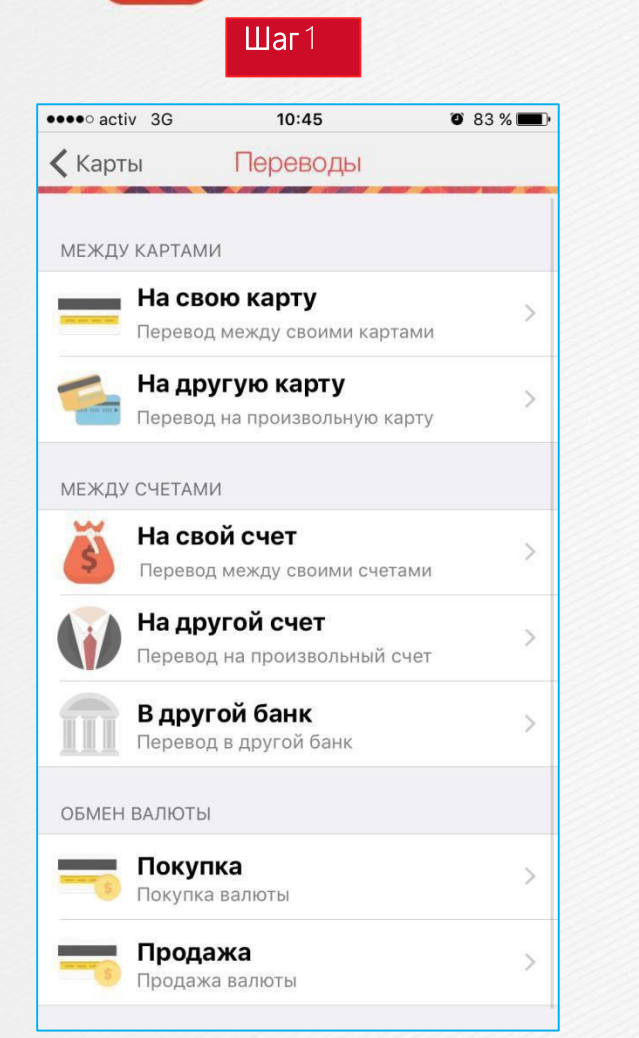

В разделе «Переводы» выбираем вид перевода.

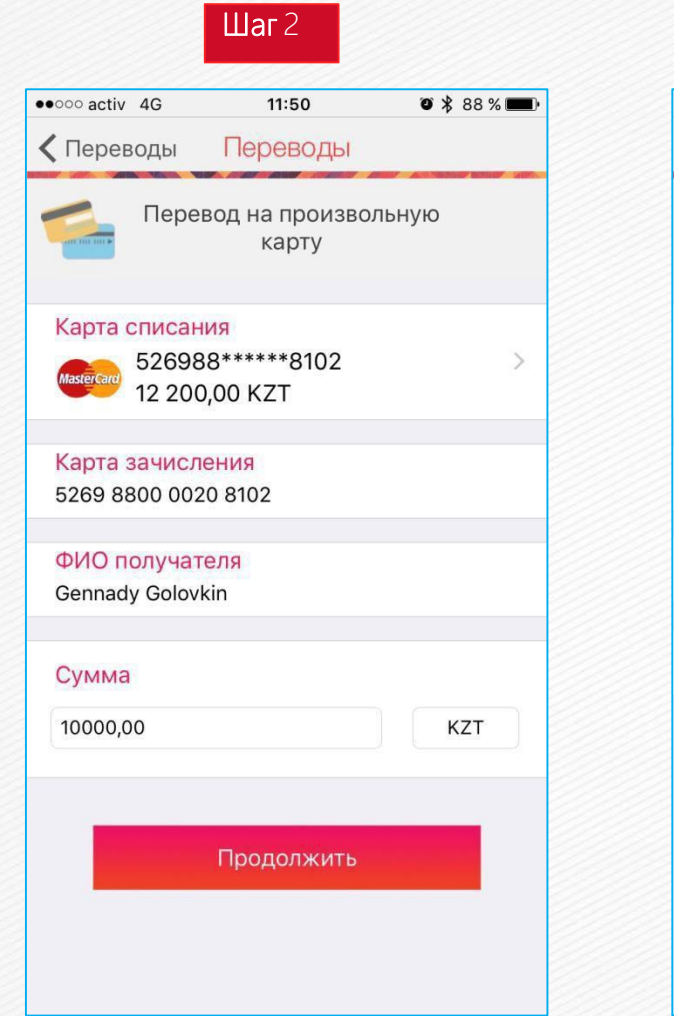

Ввод карты зачисления, ФИО получателя и суммы перевода

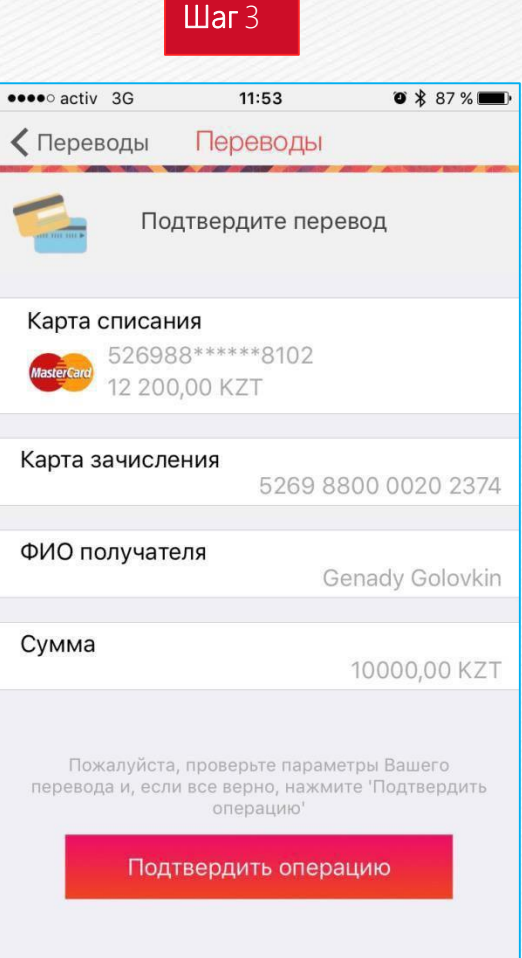

Подтверждение введенных данных

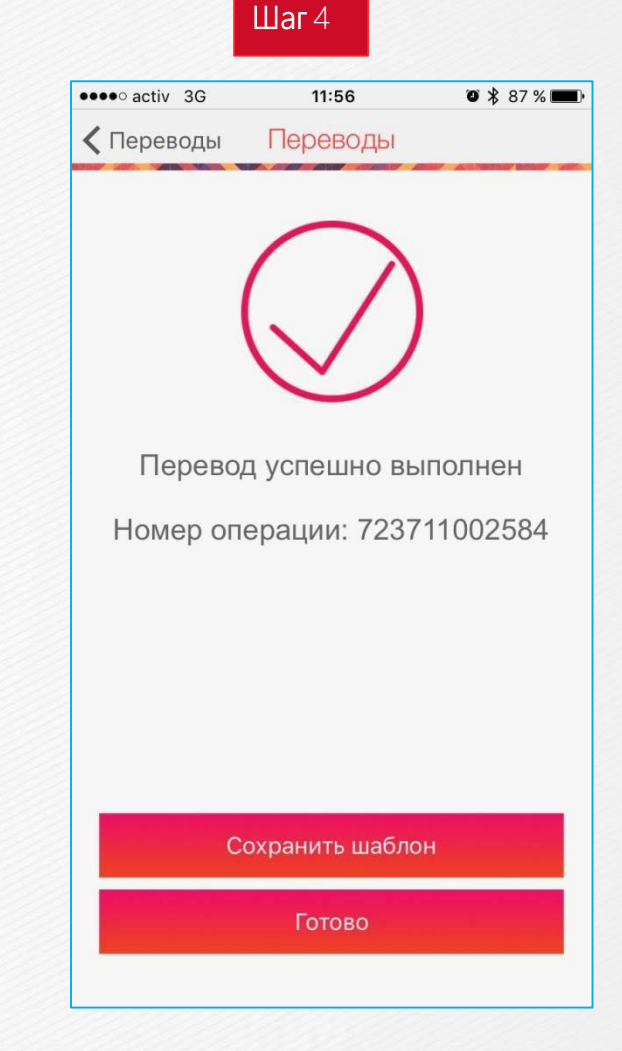

Поздравляем! Перевод успешно выполнен.

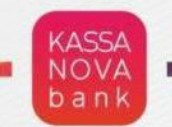

## Осуществление перевода денежных средств с карты другого Банка на карту Банка Kassa Nova

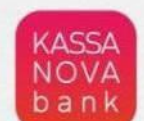

#### Осуществление перевода денежных средств с карты другого Банка на карту Банка Kassa Nova

Шаг1

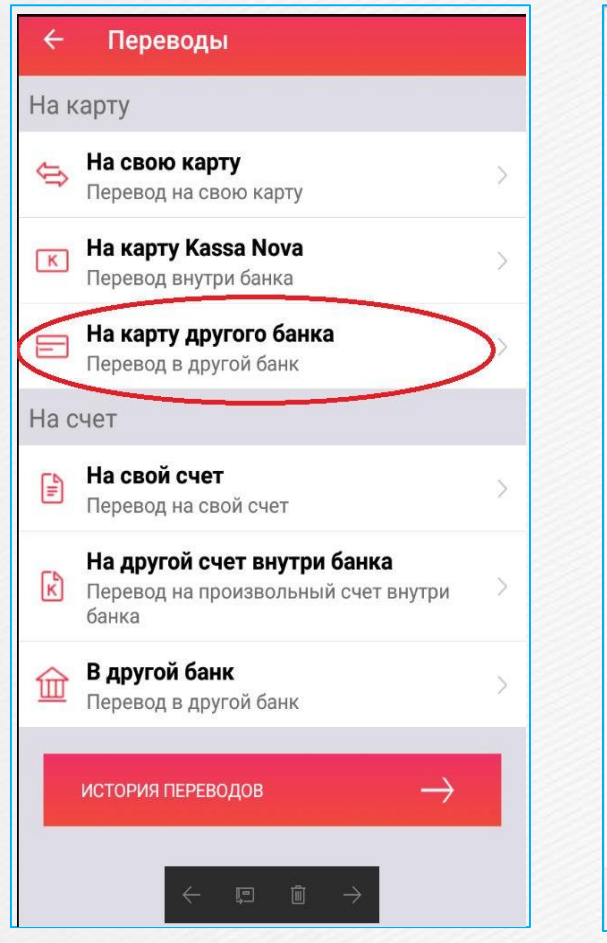

В разделе «Переводы» выбрать «На карту другого банка» или открыть сайт <u>wwwnovapaykz</u>

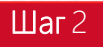

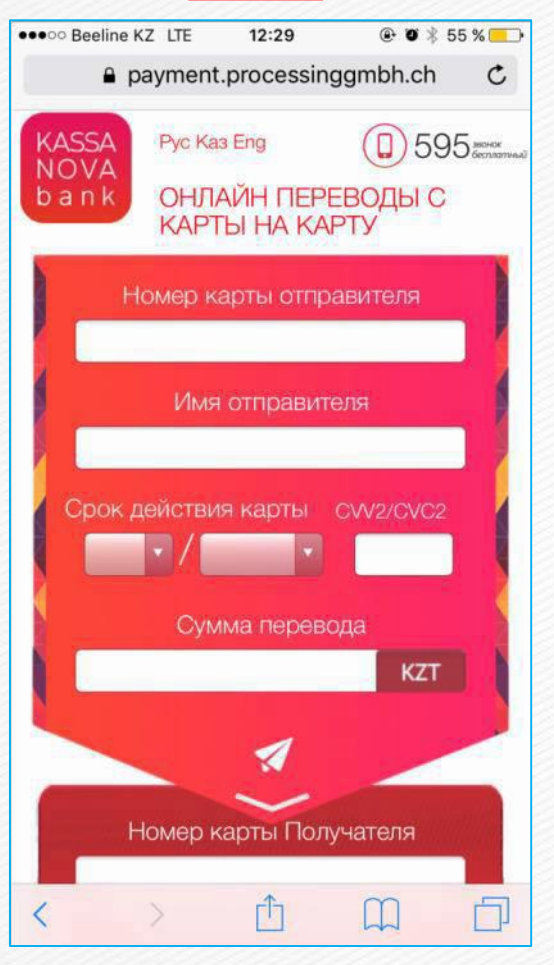

Ввести данные карты отправителя и карты получателя

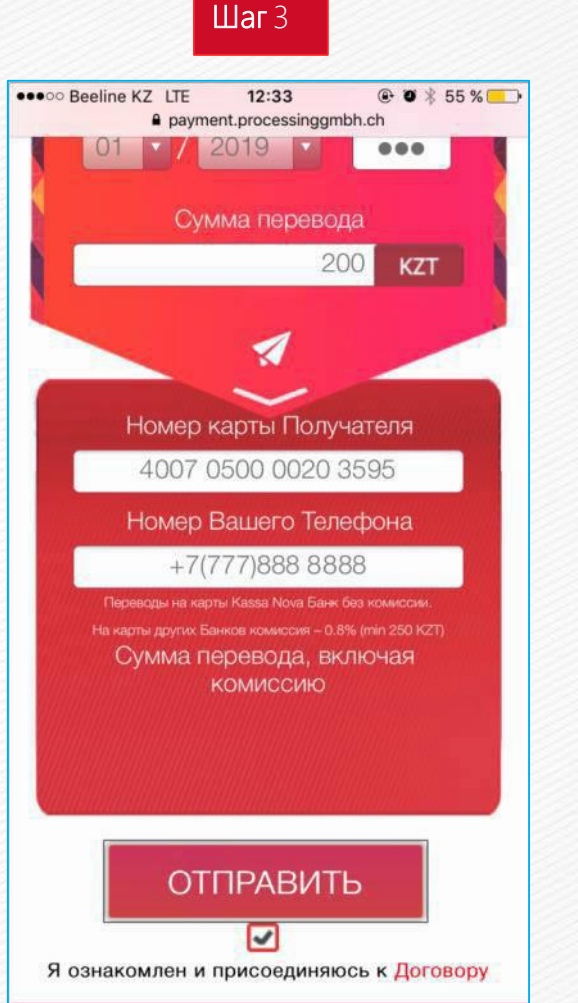

После заполнения всех полей, необходимо нажать на кнопку «Отправить»

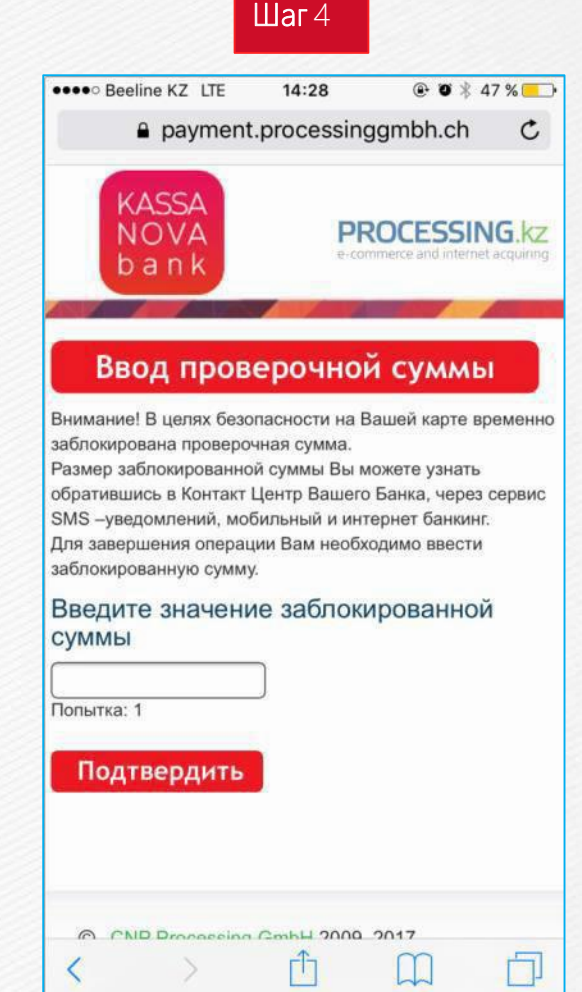

Подтвердить привязку карты с помощью заблокированной суммы, которая в случае подключения СМС информирования придет на сотовый телефон, либо обратившись в Call-centr/мобильное приложение Банка, который является собственником карты

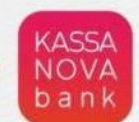

#### Осуществление перевода денежных средств с карты другого Банка на карту Банка Kassa Nova

Шаг 5

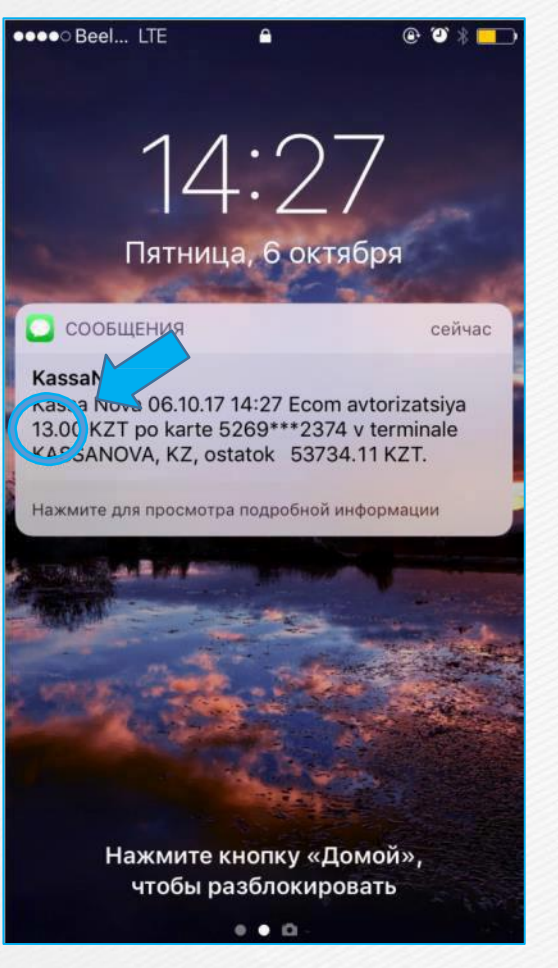

СМС с указанием заблокированной суммы

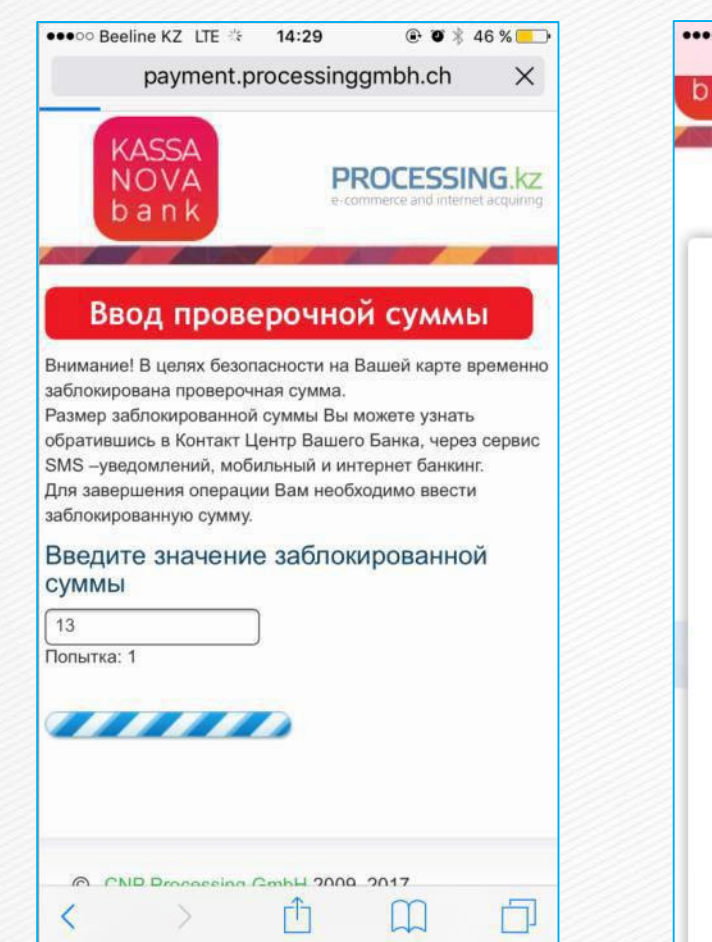

Шагб

Вводим заблокированную сумму в окно

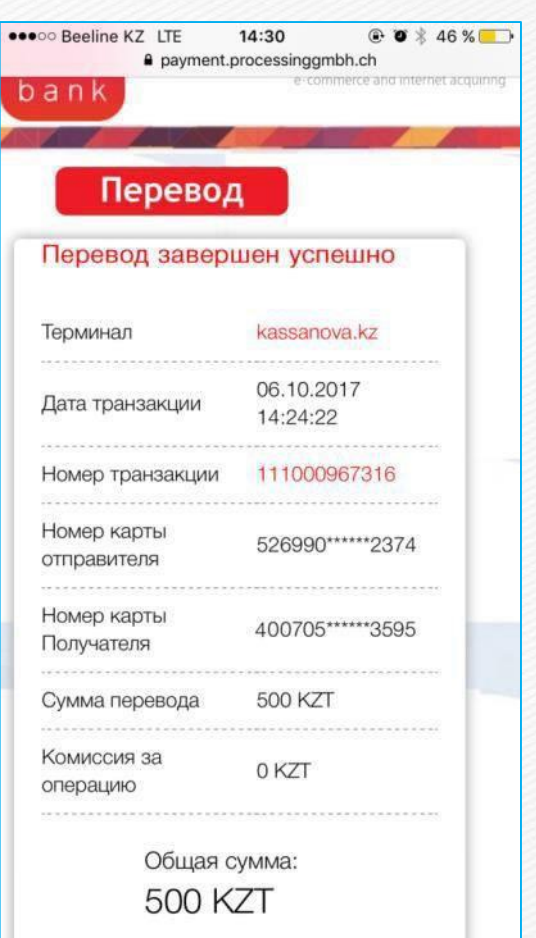

Шаг7

Уведомление об успешном завершении операции

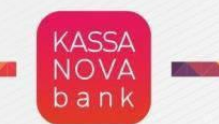

# Лучшие предложения и новости банка Kassa Nova

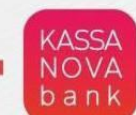

#### Лучшие предложения и новости банка Kassa Nova

••••• activ 4G \*\*

#### Шаг1

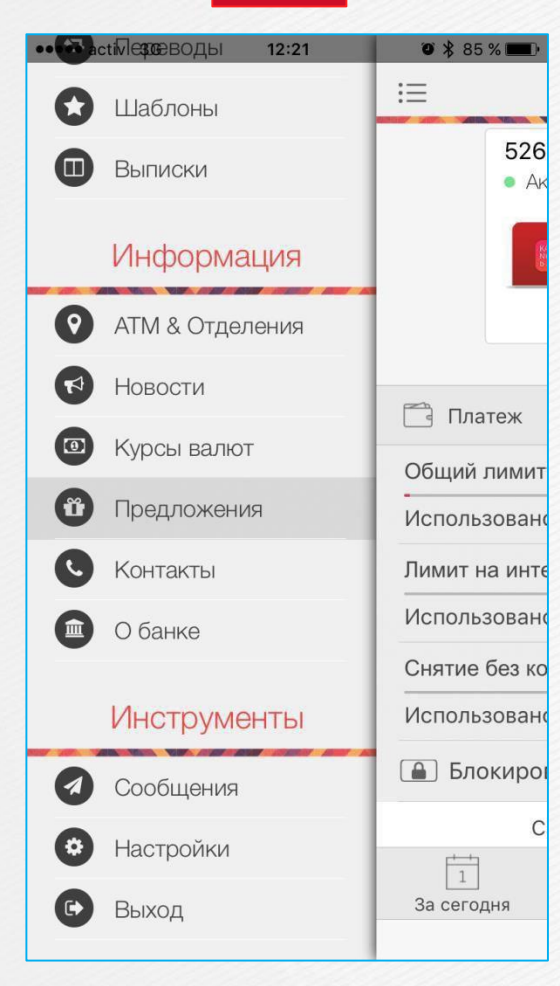

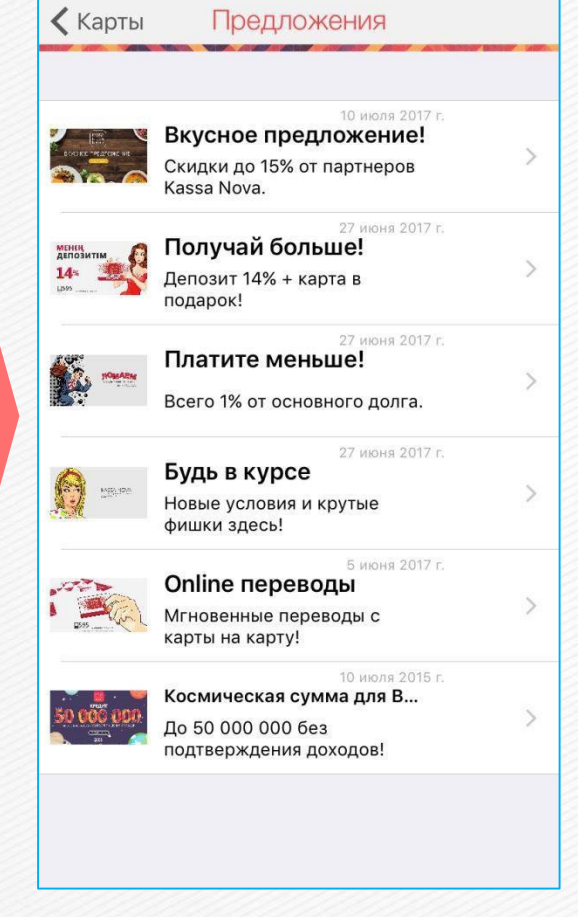

Шаг 2

12:27

**3** \* 84 % **m** 

| С лучшими предложения банка  |      |
|------------------------------|------|
| можно ознакомиться в боковом | меню |
| в разделе «Предложения»      |      |

#### Полная информация по предложениям доступна при нажатии на акцию

| Операции        | i             |
|-----------------|---------------|
| 🔁 Счета         | 526<br>• Ak   |
| Б Карты         |               |
| <b>Г</b> Латежи |               |
| В Переводы      |               |
| 😥 Шаблоны       | 🗂 Платеж      |
| Выписки         | Общий лимит   |
|                 | Использованс  |
| Информация      | Лимит на инте |
| АТМ & Отделения | Использован   |
| Новости         | Снятие без ко |
|                 | Использовано  |
| Курсы валют     | 🔒 Блокироі    |
| О Предложения   | С             |
| С Контакты      |               |
| О банке         | оа сегодня    |

••••• activ 3G 12:34 🛛 🕱 🛪 83 % 💷 🤊

🕻 Карты Новости Изменить Как пополнить депозит? Как снять средства с депозита? Как сделать перевод с карты на карту? Как подключить карту другого банка? Как погасить кредит? Как настроить автоплатежи? Как быстро взять кредит? Какие реквизиты у Банка? Где посмотреть Тарифы Банка? Новости банка KASSANOVA

10:53

0 81 %

•••• activ 3G

Так же дополнительные инструкции My Kassa размещены в боковом меню в разделе «Новости»

Выбираем тему и получаем ответ на вопрос

 $22 \square$ 

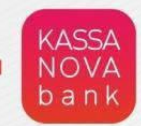

# Спасибо за внимание!